## WEBGYM の登録方法

当組合では加入者の皆様の健康増進のため、コロナ禍でも非対面で行える保健事業として「WEBGYM」をご案内いたします。 WEBGYM はフィットネスクラブを運営する(株)東急スポーツオアシスが開発したヘルスケアアプリです。トレーナー監修の運動メニューがスマホやタブレットで利用できます。 今回の保健事業は、プレミアム会員(有料)が利用可能なメニュー(日々の運動カロリーが確認できる、LIVEレッスンに参加できる、トレーナーによるダイエットサポート等)を クーポン登録日から 90 日間無料でご利用いただけるものとなっております。参加される方は必ず以下の登録方法でご利用ください。

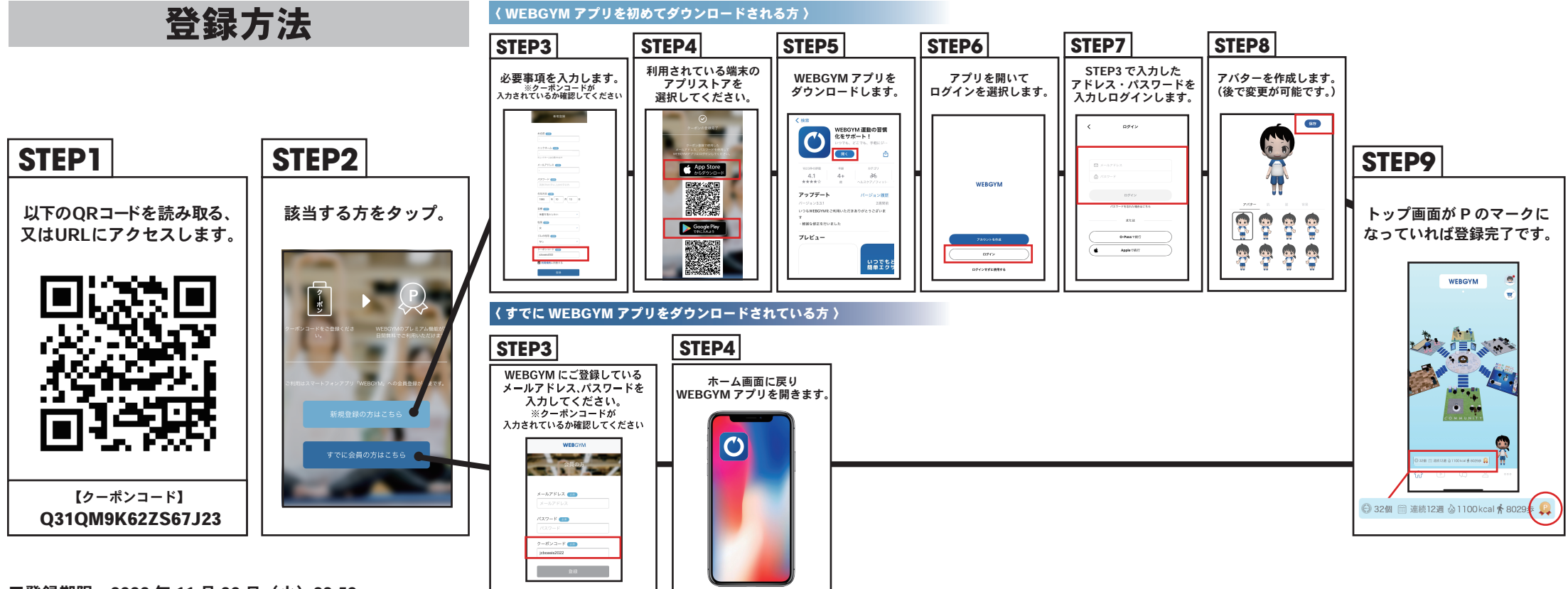

■登録期限:2022年11月30日(火)23:59

■無料期間:クーポン登録日から90日間

■対応要件: iOS バージョン 12.0 以上、Android バージョン 6.0 以上 ※通信環境や端末のスペック、状態により動作が不安定になる可能性もございます。

■注意点

・<u>アプリ内でご自身で課金・登録をされないようにご注意ください。</u>

特に既に WEBGYM をダウンロードされている方、上記の登録が正常に完了できていない方、90 日間の期間が終了された方はアプリ内で有料会員のご案内が表示されることがありますのでご注意ください。 課金された場合は 2 週間以内に WEBGYM アプリ内の「プレミアム会員の解約方法」を参照いただき、ご自身で解約手続きをお願いいたします。

- ・期間終了後は自動的に通常会員(無料会員)に切り替わります。プレミアム機能はご利用いただけなくなりますが、同じ WEBGYM アカウントは引き続きご利用いただけます。
- ・日本以外では、WEBGYM がダウンロードできない場合がございます。また、iOS/Android 以外の OS や、PC/WEB ではご利用いただけません。
- ・上記の登録方法によらず課金された場合等、WEBGYMを利用することで発生したトラブルや損失に対して当組合は一切責任を負いませんのでご了承ください。
- ・アプリのダウンロードや利用に伴う通信費はご利用者様のご負担となりますのであらかじめご了承ください。

WEBGYM に関するお問い合わせは、WEBGYM アプリ内の「お問い合わせ」から直接ご連絡いただくか下記のメールアドレス宛にご連絡ください。

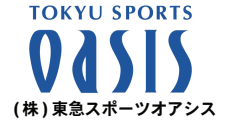

WEBGYM サポートセンター webgym@sportsoasis.jp